# 厦门市产业扶持资金综合管理系统 资金项目申报操作手册

# 目 录

| 厦 | 门市产 | 业扶持资金综合管理  | 理系统     | <br>1  |
|---|-----|------------|---------|--------|
| 资 | 金项目 | 申报操作手册     |         | <br>1  |
| 1 | 系统登 | 录与退出       |         | <br>   |
|   | 1.1 | 从 i 厦门访问登录 |         | <br>   |
|   | 1.2 | 系统网址登录     |         | <br>5  |
|   | 1.3 | 系统退出       |         | <br>7  |
| 2 | 功能搏 | 。作指南       |         | <br>   |
|   | 2.1 | 单位账户: 推荐个, | λ       | <br>8  |
|   | 2.2 | 个人账户:确认关明  | 送关系     | <br>11 |
|   | 2.3 | 个人账户:申报(目  | 自然科学基金) | <br>12 |
|   | 2.4 | 单位账户: 审核   |         | <br>   |
|   |     |            |         |        |

# 前 言

本手册约定:

- 正文叙述中若提到"【】""[]",主要菜单或主功能为"【】"
   次要功能或次级菜单为"[]"。
- "---""()"虚线或括号后表示解释说明部分。
- 红色字体为特别说明部分。
- 系统技术咨询电话: 0592-5397711
- 咨询时间:工作日冬令时(8:00-12:00 14:30-17:30),夏令
   时(8:00-12:00, 15:00-18:00))

# 1 系统登录与退出

厦门市产业扶持资金综合管理系统,互联网申报端应用,可以通过"i厦门"入口访问,也可以直接通过网址访问。下面针对两种方式进行操作介绍。

## 1.1 从 i 厦门访问登录

打开浏览器,访问 i 厦门官网,进入 i 厦门主页点击【i 财政】。

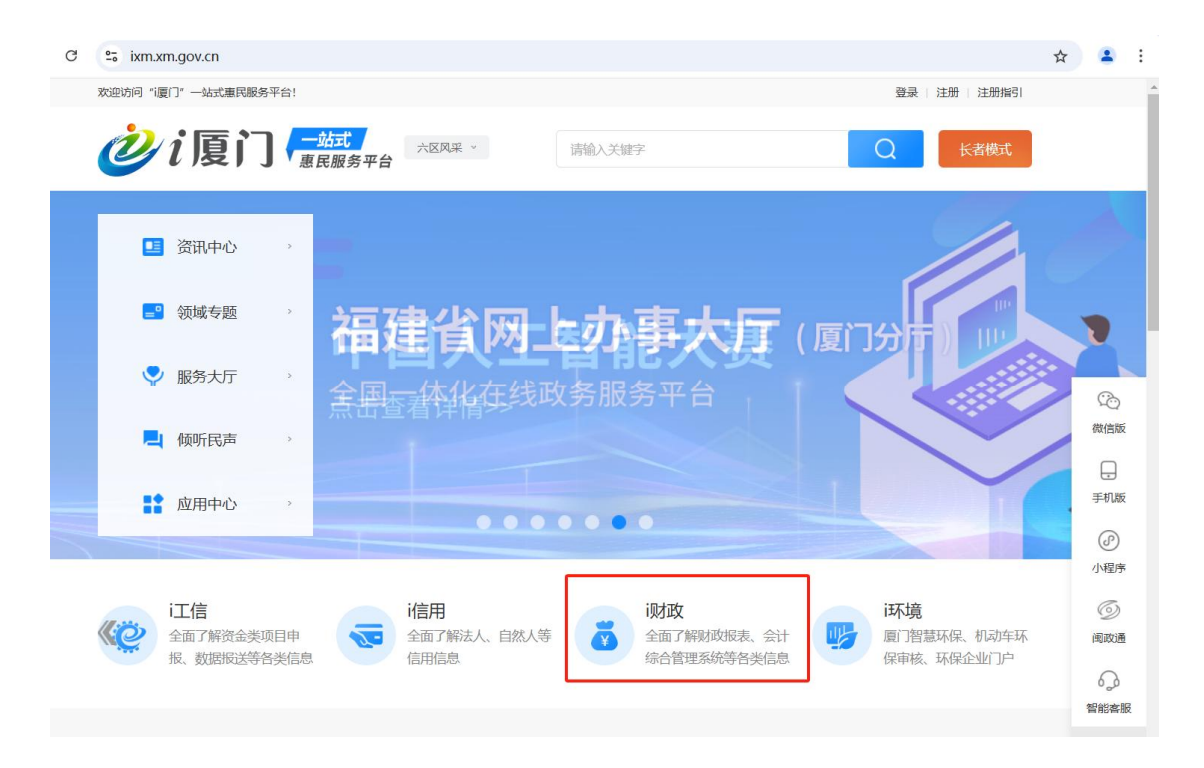

在【i财政】栏目,选择【厦门市产业扶持资金综合管理系统】, 进入系统页面。

|           |          |         |           |        |        |        |         | 厦门市    | ī产业推   | 夫持资金 | 金综合管 | 管理系统                                                                                                    | 充操作      | 手册 |
|-----------|----------|---------|-----------|--------|--------|--------|---------|--------|--------|------|------|----------------------------------------------------------------------------------------------------|----------|----|
| 欢迎访问"调度门" | 一站式惠民制   | B务平台!   |           |        |        |        |         |        |        |      |      | 登录   注                                                                                                    | 册   注册描引 |    |
| <b>i</b>  | 厦Ì       |         | 冠<br>服务平台 | 六区风采 ~ | 热门搜    | 察:居住证券 | 5理 出租汽车 | 服务 请编  | 1入关键字  |      |      | Q                                                                                                    | 长者模式     |    |
| 网站        | ば 页      |         | 资讯中心      |        | 领域专    | 题      | 服       | §大厅    |        | 倾听民声 |      | 应用中                                                                                                    | 心        |    |
| 当前位置: 首页  | ī → 领域专題 | 题 > i财政 |           |        |        |        |         |        |        |      |      |                                                                                                    |          |    |
| i人才       | i人社      | i医保     | i民政       | i健康    | i教育    | i公安    | i住房     | i生活    | i工信    | i信用  | ind  | i环境                                                                                                    | i政务      |    |
| i公开       | 词法       | i沟通     | i办事       | i文体    | i自贸    | i企业    | i资规     |        |        |      |      |                                                                                                    |          |    |
| i财政       |          |         |           |        |        | ſ      | -       |        |        |      |      |                                                                                                    |          |    |
|           | 9        |         |           |        | ~      |        |         | E      |        |      |      | ( Contraction of the second second se |          |    |
| 厦门财政      | 政电子票据    | 管理系统    |           | 地方政府性  | 生债务管理系 | 系统     | 产业      | 扶持资金综  | 合管理系统  |      | 财政部  | 部统一报表系                                                                                                    | 系统       |    |
| 厦门财       | 政电子票据    | 管理系统    |           | 地方政府   | 生债务管理系 | 统      | 厦门市     | 产业扶持资金 | 综合管理系统 | 充    | 财政   | 部统一报表系                                                                                                    | 统        |    |
|           | Q        |         |           |        | Ţ      |        |         | Q      |        |      |      | Q                                                                                                    |          |    |
|           |          |         |           |        |        |        |         |        |        |      |      |                                                                                                    |          |    |

# 选择右侧"立即访问"。

| G | sixm.xm.gov.cn/yyzx/20    | 1907/t20190722_812                               | 40.htm                                   |        |      |                                                  | ☆           |
|---|---------------------------|--------------------------------------------------|------------------------------------------|--------|------|--------------------------------------------------|-------------|
|   | 欢迎访问"i厦门"一站式惠民服务平         | 平台!                                              |                                          |        |      | 登录   注册   注册指引                                   |             |
|   | <b>诊</b> i厦门              | — <u>站式</u><br>惠民服务平台                            | 六区风采 、                                   | 请输入关键字 |      | Q K者模式                                           |             |
|   | 网站首页                      | 资讯中心                                             | 领域专题                                     | 服务大厅   | 倾听民声 | 应用中心                                             |             |
|   | 当前位置: 首页 > 应用中心           |                                                  |                                          |        |      |                                                  |             |
|   | <b>产业</b><br>领域分类<br>厦门市产 | <b>夫持资金综合</b><br>:: 综合其他 <b>提供</b><br>业扶持资金综合管理系 | <b>管理系统</b><br>单位: <sup>市财政局</sup><br>统。 |        | 6    | <ul> <li>              か             か</li></ul> | (<br>夜      |
|   | <b>应用介绍</b><br>厦门市产业扶持资金综 | 合管理系统。                                           |                                          |        |      |                                                  | 후<br>(<br>신 |

进入系统登录页面,选择法人账号或个人账号输入账号密码后 【点击登录】进入申请页面。

法人账号:补贴给单位的政策需登录法人账号。

## 第4页共24页

市民账号: 需个人申报的政策需登录个人账号。

|                                                    | 们   使用帮助   人工申诉   联系我们   法律声明 🕢 智能客級   |
|----------------------------------------------------|----------------------------------------|
| 福建省社会用户实名认证和授权平台<br>- 个ID, - 大發展、全省運行              |                                        |
|                                                    | 手机动态研究表 立即注册 线回密码<br>点部登录              |
| 建设运营: 厦门市民数项联络股份有限公司技术指导: 厦门市信息中心 骨公网安备 3502060200 | 11642号 剛CP备19014619号 网站标识码: 3502000088 |

# 1.2 系统网址登录

打开浏览器,直接访问厦门市产业扶持资金综合管理系统 (https://zhcz.cz.xm.gov.cn:4430/cyfc/),进入互联网申报端应 用。

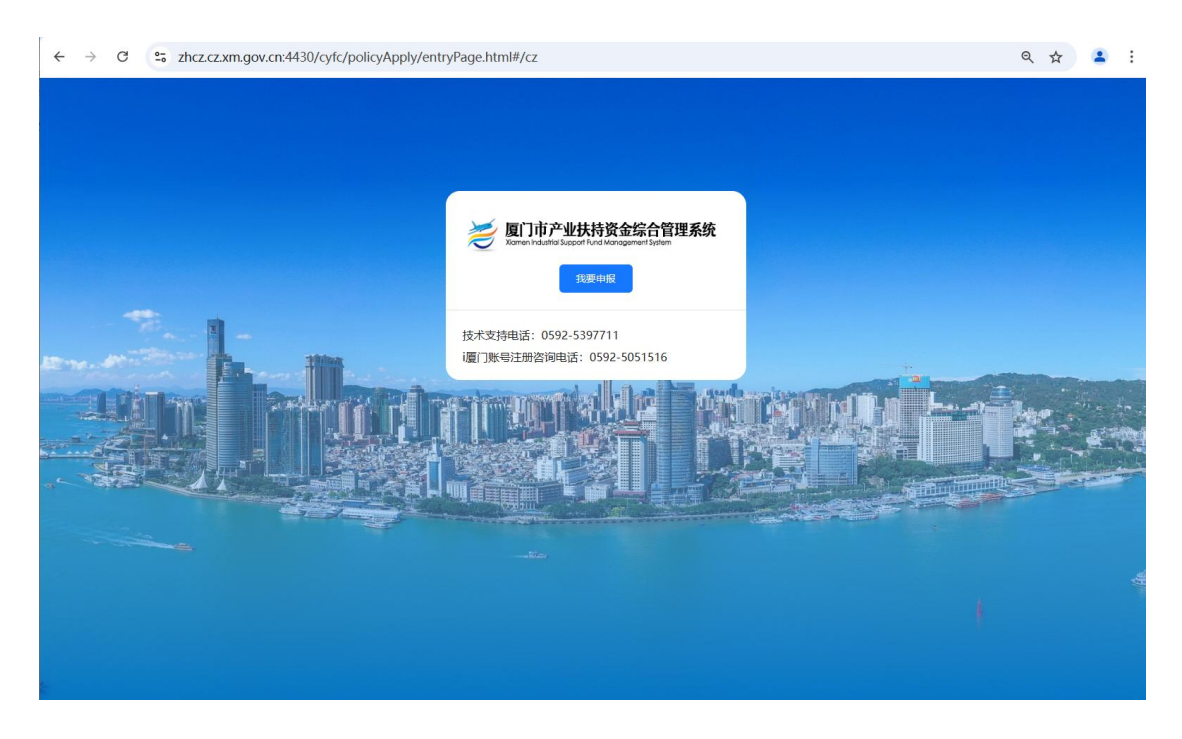

## 第5页共24页

点击【我要申报】,选择法人账号或个人账号输入账号密码后【点 击登录】进入申请页面。

法人账号:补贴给单位的政策需登录法人账号。

市民账号: 需个人申报的政策需登录个人账号。

|                                                       | 使用帮助   人工申诉   联系我们   法律声明 🕢 智能容級                                 |
|-------------------------------------------------------|------------------------------------------------------------------|
| 福建省社会用户实名认证和授权平台                                      | 建田田市           市民账号         法人账号           2         靖給入手机号/身份证号 |
|                                                       | 点击完成验证<br>手机动态码登录<br>点击容录                                        |
| 建设运营: 厦门市民政策服务股份有限公司 技术指导: 厦门市信息中心 岡公网会省 350206020010 | 542号 闽ICP备19014619号 网站标识码:350200088                              |

# 登录后,进入系统页面。

| 🥭 厦门市产业扶持资金综合管理系统 | 项目申报 政策文件 公示公告                                                                                                    | 政策解读                                                                                           | 同刻日产业从持                                                                                                    | 高品報事(厦门) 信息科 用户中心 退出登录 |
|-------------------|----------------------------------------------------------------------------------------------------|------------------------------------------------------------------------------------------------|----------------------------------------------------------------------------------------------------|------------------------|
|                   | ポロ・人工では日 5.0×10年10日<br>市場を加いたい<br>市場での一部では、<br>市場での一部では、<br>日本では、<br>市場での一部では、<br>市場での一部では、<br>市場での一では、<br>日本では、<br>日本では、<br>日本では、<br>日本では、<br>日本では、<br>日本では、<br>日本では、<br>日本では、<br>日本では、<br>日本では、<br>日本では、<br>日本では、<br>日本では、<br>日本では、<br>日本では、<br>日本では、 | · 集集区 陶冶区 同安区 相安区<br>市科学技术局 厦门港口管道局<br>历史和技术组务业                                                | Q (加速           自然 込ん気伸び           展刊 ~           展刊 ~           展刊 ~           展刊 ~           展刊 ~           原田 ~           原田 ~ <th></th> |                        |
|                   | 25日日期: 2025-01-07 (同長語: 46<br>(編会2天6-0년)<br>(副 府委宣任部 上49回<br>25<br>27<br>27<br>27<br>27<br>27<br>27<br>27<br>27<br>27<br>27<br>27<br>27<br>27                                                                                                    | 次和日期: 2015-01-07 (同意量: 38<br>(新会 24 天 6 小衣)<br>□ 作愛室(平部 24 4 5 5 5 5 5 5 5 5 5 5 5 5 5 5 5 5 5 | は、<br>文内田田: 2225-01-07 東京豊 :2<br>(新会 以天 5 d e)<br>一 作意室休部 よりあい<br>ア<br>次内田田: 2025-01-07 東京豊 :3<br>(新会 以天 5 d e)<br>二 代表会 大学 (大学)                                                                                                    |                        |

# 1.3 系统退出

在系统页面右侧,点击【退出登录】可退出系统。

| 🥭 厦门市产业扶持资金综合管理系统        | <b>项目申报</b> 政策文件 公示公告 政策解读 ●                             |      |
|--------------------------|----------------------------------------------------------|------|
| 游输入政                     | 策项目名称关键字搜索 Q 搜索                                          |      |
| 选择年度: 全部。 2024年          | 2025年                                                    |      |
| 选择区划:全部。市本级归口部门:全部。市委宣传部 | 思明区 潮里区 集美区 海沧区 同安区 翔安区 自贸试验区 火炬高新区<br>市委金融办 市科学技术局 市商务局 | 展开 🇸 |
| 所属行业: 全部 科学研究和           | 技术服务业                                                    | 展开〜  |

# 退出登录成功。

| 🭎 厦门市产业扶持资金综合管 | <b>理系统 项目申报</b> 政策文件公示公告政策解读                                       |      | 请登录 |
|----------------|--------------------------------------------------------------------|------|-----|
|                |                                                                    |      |     |
|                | 時期人或無染日名称失靈学院素                                                     |      |     |
| 选择年度: 全部       |                                                                    |      |     |
|                | 中华级 总明这 测量区 兼夫区 湖市区 问女区 翔女区 目览试题区 火足局新区<br>市圣舍统顿 市圣全融办 市到学校主局 市商名局 | 屋开 🗸 |     |
| 所属行业: 全部       | NYGER(B) (NYGER)                                                   | 展开〜  |     |

# 2 功能操作指南

## 2.1 整体流程

申报流程:单位登录→单位分配个人账户→申请人填报→单位审核→市科技 局审核

退回修改流程:科技局退回→单位退回→申请人修改

## 2.2 单位账户: 推荐个人

操作:点击右上角用户中心一点击组织人员

组织人员信息:可查看这个单位添加的所有人员,支持搜索并查 看这些人员的确认关联情况。

| 🥭 厦门市产业扶持资金综合管理系统 | <b>目申报</b> 改策文件 公示公告 改集器读                                                                                                    |                |
|-------------------|----------------------------------------------------------------------------------------------------|----------------|
|                   | (1)     (1)     (1)     (1)     (1)     (1)     (1)     (1)     (1)     (1)     (1)     (1)     (1)     (1)     (1)     (1)     (1)     (1)     (1)     (1)     (1)     (1)     (1)     (1)     (1)     (1)     (1)     (1)     (1)     (1)     (1)     (1)     (1)     (1)     (1)     (1)     (1)     (1)     (1)     (1)     (1)     (1)     (1)     (1)     (1)     (1)     (1)     (1)     (1)     (1)     (1)     (1)     (1)     (1)     (1)     (1)     (1)     (1)     (1)     (1)     (1)     (1)     (1)     (1)     (1)     (1)     (1)     (1)     (1)     (1)     (1)     (1)     (1)     (1)     (1)     (1)     (1)     (1)     (1)     (1)     (1)     (1)     (1)     (1)     (1)     (1)     (1)     (1)     (1)     (1)     (1)     (1)     (1)     (1)     (1)     (1)     (1)     (1)     (1)     (1)     (1)     (1)     (1)     (1)     (1)     (1)     (1)     (1)     (1)     (1)     (1)     (1)     (1)     (1)     (1)     (1)     (1)     (1)     (1)     (1)     (1)     (1)     (1)     (1)     (1)     (1)     (1)     (1)     (1)     (1)     (1)     (1)     (1)     (1)     (1)     (1)     (1)     (1)     (1)     (1)     (1)     (1)     (1)     (1)     (1)     (1)     (1)     (1)     (1)     (1)     (1)     (1)     (1)     (1)     (1)     (1)     (1)     (1)     (1)     (1)     (1)     (1)     (1)     (1)     (1)     (1)     (1)     (1)     (1)     (1)     (1)     (1)     (1)     (1)     (1)     (1)     (1)     (1)     (1)     (1)     (1)     (1)     (1)     (1)     (1)     (1)     (1)     (1)     (1)     (1)     (1)     (1)     (1)     (1)     (1)     (1)     (1)     (1)     (1)     (1)     (1)     (1)     (1)     (1)     (1)     (1)     (1)     (1)     (1)     (1)     (1)     (1)     (1)     (1)     (1)     (1)     (1)     (1)     (1)     (1)     (1)     (1)     (1)     (1)     (1)     (1)     (1)     (1)     (1)     (1)     (1)     (1)     (1)     (1)     (1)     (1)     (1)     (1)     (1)     (1)     (1)     (1)     (1)     (1)     (1)     (1)     (1)     (1)     (1)     (1)     (1)     (1)     (1)     (1)     (1) | (現) ~<br>(現) ~ |
|                   | 波測品紙 (12) (第四) (本人) (第四) (本人) (第四) (本人) (第一) (第一) (第一) (第一) (第一) (第一) (第一) (第一                                                                                                    | 挖安布日期 ゆ        |

| 8.   | 欢迎您, <b>厦门畅</b> | 享信息技术有限公司      |                 |     | 💄 基础信制                                                              |                                 |
|------|-----------------|----------------|-----------------|-----|---------------------------------------------------------------------|---------------------------------|
| 我的待办 |                 |                |                 |     | 政策推荐                                                                | 41 查看全部                         |
| 2    | 待审核<br>0        |                |                 |     | 2025年厦门市自然科学基:                                                      | 金项目<br>劍 2天 14小町                |
| 我的申报 | ł               |                |                 | 查看> | 2023年度第二批次支持规<br>漫游戏等数字新媒体)增产<br>( <sup>1</sup> 元和) <mark>市级</mark> | 上软件企业(含动<br>*増效<br>剩 1874天 15小印 |
| 8    | 累计申报项目(项)<br>4  |                | 累计兑现资金(万元)<br>0 |     | 2025年文本创作资助项目<br>已數止 市级<br>市委宣传部                                    | ·企业<br>剩 0 <del>7</del>         |
|      | 审核中<br>4        | 章<br>前核通过<br>0 | 已接付<br>0        |     | 2025年优秀中青年个人文<br>已數止 市级                                             | 艺项目资助<br>前 07                   |
|      | 审核不通过<br>0      | 退回修改<br>0      | 日本領             |     | O 换一                                                                | HL .                            |

点击添加人员按钮弹框可维护人员姓名、证件号、手机号等信息。

|         |   | 添加人员     | ~     |        |              |
|---------|---|----------|-------|--------|--------------|
| D 返回工作皆 |   | * 姓名     |       |        | <b>查询</b> 重置 |
| 》我的申报   |   | ( 清城)人   |       |        |              |
| 3 我的待办  | ^ | *证件号     |       |        | + 添加人员       |
| B 待审核记录 |   | 遺鍼入      |       |        |              |
| 11 单位信息 | ^ | * 手机号    |       | /院校/科室 | 操作           |
| 師 单位信息  |   | 请输入      |       |        |              |
| 原 组织人员  |   | 部门/院校/料室 |       |        |              |
| 3 我的订阅  |   | 清逾入      | 2     | 顶 上一页  | 1/1 下一页 尾页   |
| 3 通知信息  |   |          | 取消 确定 |        |              |
|         |   |          |       |        |              |

一个人只能从属一家单位,人员添加后,系统触发短信通知人员 上平台确认关联关系。如下图所示为单位添加好的人员信息。

| ) 返回工作台 |   | 人员姓名: 请输入关键字 | <b>证件号:</b> 请输入关键字 | 手机号: 请输     | 入关键字      | 查询 重置      |
|---------|---|--------------|--------------------|-------------|-----------|------------|
| 影 我的申报  |   |              |                    |             |           |            |
| 3 我的待办  | ^ | 查询结果         |                    |             |           | + 添加人员     |
| B 待审核记录 |   |              |                    |             |           |            |
| 1) 单位信息 | ~ | 人员姓名         | 证件号                | 手机号         | 部门/院校/科室  | 操作         |
| ▶ 单位信息  |   | 陈杉杉 侍个人确认    | 36************     | 137****2219 |           | 修改取消授权     |
| 段 组织人员  |   |              |                    | 共有1条 每页 10  | 条)(首页)上一页 | 1/1 下一页 尾页 |
| 3 我的订阅  |   |              |                    |             |           |            |
| 3 通知信息  |   |              |                    |             |           |            |

修改人员:点击修改弹框可修改人员信息,修改后更新人员信息

| *姓名      |    |   |       | 「音楽」「重要   |
|----------|----|---|-------|-----------|
| 陈杉杉      |    |   |       |           |
| *证件号     |    |   |       | + 添加人员    |
| 3604021  |    |   |       |           |
| * 手机号    |    | N | 院校/科室 | 操作        |
| 1379     |    |   |       | 修改 取消授权   |
| 部门/院校/科室 |    |   |       | 1/1 下页 尾顶 |
| 清ェ入      |    |   |       |           |
|          | E  |   |       |           |
|          | -5 |   |       |           |

取消授权:点击取消授权弹框二次确认后,单位与人员的关联关 系取消,该人员从单位组织人员列表删除,个人用户中心-所属组织 也不显示这个单位的关联关系。后续个人不可再申报仅单位可报的政 策。

| () 提)<br>人员姓名: 请时<br>后, | 示<br>輸认是否取消该人员的授权关系?取<br>该人员将从组织人员列表删除,且<br>导申报仅企业可报的政策! | 消援权关系<br>1不可再用个人 | 斎城入关键字      | 童狗         |
|-------------------------|----------------------------------------------------------|------------------|-------------|------------|
| 查询结果                    | 取)                                                       | 資 确定             |             | +添加人员      |
| 人员姓名                    | 证件号                                                      | 手机号              | 部门/院校/科室    | 操作         |
| 時杉杉 侍个人确认               | 36***************                                        | 137****2219      | -           | 修改取消授权     |
|                         |                                                          | 共有1条 每页          | 10 条 首页 上一页 | 1/1 下一页 屏页 |

# 2.3 个人账户: 确认关联关系

操作:使用 i 厦门个人账号登录产业扶持平台一点击进入用户中 心一点击所属组织。

| 🥭 厦门市产业扶持资金综合管 | 管理系统 项目申报                                                                        | 政策文件 公示公告                                                 | 告 政策解读                                                    |          |                                                                                                    | 回到日产业扶持                                               | 📮 陈杉杉     | 用户中心 | 派出登录 |
|----------------|----------------------------------------------------------------------------------|-----------------------------------------------------------|-----------------------------------------------------------|----------|----------------------------------------------------------------------------------------------------|-------------------------------------------------------|-----------|------|------|
|                | (1)106人<br>选择年度: 金额。 2025年<br>选择区划: 金额。 市本级<br>(日日即7: 金额。 市委查传<br>所属行业: 金额。 文化、体 | 28年3月4日6天世 学校安<br>思明区 減重区 集<br>部 市委金融办 市科<br>育和場乐业 科学研究和5 | 樂区 海沧区 同安区<br>学技术局 重门港口管理局<br>法报券业                        | 翔安区 自贸试验 | <b>Q.授杂</b><br>区 火炬离新区                                                                                                | 展开〜<br>展开〜                                            |           |      |      |
| 🥭 厦门市产业扶持资金综合  |                                                                                  | 政策文件 公示公告                                                 | 吉 政策解读                                                    |          | <u>المعامم المعامم المعامم المعامم المعامم المعامم المعامم المعامم المعامم المعامم المعامم المعامم المعامم المعام</u> |                                                       | 联告 (1997) | 用户中心 | женж |
|                | REIPHYIR<br>()<br>()<br>()<br>()<br>()<br>()<br>()<br>()<br>()<br>()             |                                                           | ● 0 <sup>811日現後金(万元)</sup><br>■ 0<br>■ 0<br>■ 0<br>0<br>0 |          |                                                                                                    | 新聞会話><br>制 従て13小时<br>:企业(含功<br>874天14小时<br>創 0天<br>満勤 |           |      |      |

点击【待确认关联】点击确定后,即可有权限以个人账号的权限 申报含单位内部审核节点的惠企类项目。

| 5 返回工作台<br>同 我的申报  | <b>企事业单位</b> : 请输入关键字                     | 统-社会信用代码: 请输入关键字<br>查询 重置    |    |
|--------------------|-------------------------------------------|------------------------------|----|
| ① 个人信息             | <u>^</u>                                  |                              |    |
| <ul><li></li></ul> | 查询结果                                      |                              |    |
|                    | 序号 企事业单位                                  | 统一社会信用代码 操作                  |    |
|                    | 1 및 公司                                    | 得确认关联                        |    |
|                    |                                           | 共有1条 每页10条 首页 上一页 1/1 下一页 尾页 |    |
|                    |                                           |                              |    |
|                    | _                                         |                              |    |
| ち 返回工作台            | 1 提示                                      |                              |    |
| 圆 我的申报             | 企事业单位: 请确认您是否为"厦门"。<br>员?确认后,您有权用个人账号申报(X |                              |    |
| □ 个人信言             | <b>■</b> !                                | 查询                           | 重置 |
|                    |                                           | 取消 确定                        |    |
| <u>围</u> 个人信息      | 查询结果                                      |                              |    |
| ◎ 所属组织             | · · · · · · · · · · · · · · · · · · ·     | 休 计全信用户页 提供                  |    |
| 田 我的订阅             | 行与 正孝亚手拉                                  |                              |    |
| ☑ 通知信息             | 1 1 1 1 1 1 1 1 1 1 1 1 1 1 1 1 1 1 1     | 0***** 待确认                   | 关联 |
|                    |                                           | <b>共有1条 每页10条</b>            |    |

# 2.4 个人账户:申报(自然科学基金)

进入【项目申报】页面后,可在搜索栏查询产业扶持资金项目名 称关键字或者在下方列表选择符合条件的对应资金项目。

点击【项目名称】或【去申报】按钮,进入申报详情页。

| <b>项目申报</b> 政策文件 公示公告 政策解读 · · · · · · · · · · · · · · · · · · ·                                                       |                         |
|----------------------------------------------------------------------------------------------------|-------------------------|
| 国然科学 Q 接索<br>选择年度: 全部 2024年 2025年 2026年 2027年 2028年 2029年 2030年                                                        |                         |
| 选择区划: 全部 市本级 思明区 湖里区 集美区 海沧区 同安区 翔安区 自贸试验区 火炬高新区<br>归口部门: 全部 市委宣传部 市科学技术局                                              |                         |
| 政策总数 (1) 单位 个人 按申报状态 ✓ 按货布日期 √ 2025年厦门市自然科学基金项目                                                                        |                         |
| <ul> <li>(一) 面上项目(专题编号20251301);市财二<br/>发布日期;2025-03-09 阅读量;7</li> <li>(副余 2 天 13 小时)</li> <li>□ 市科学技术局 去申服</li> </ul> |                         |
| < 1 > 9条页                                                                                                    | $\overline{\mathbf{x}}$ |

进入资金项目申报详情界面后,需申请人仔细阅读申报条件、扶 持内容等信息,确认满足条件后点击【去申报】进行申报。

|                                                                                 | 2025                                                                                                    | 年厦门市自然科学基金                                                                                                    | 项目                                                                                                    |
|---------------------------------------------------------------------------------|----------------------------------------------------------------------------------------------------|----------------------------------------------------------------------------------------------------|----------------------------------------------------------------------------------------------------|
|                                                                                 |                                                                                                    | 部门:市科学技术局                                                                                                    | 发布日期: 2025-03-09                                                                                                    |
| 申报中                                                                             | 截止日期: 2025-04-07 17:00                                                                                                    |                                                                                                    | 距离截止申报 29 天 5 小时                                                                                                    |
| > 兑现条件                                                                          |                                                                                                    |                                                                                                    |                                                                                                    |
| 依托项(一)<br>一)<br>成行(一)<br>成子(二)<br>(二)<br>(二)<br>(二)<br>(二)<br>(二)<br>(二)<br>(二) | 間的全职科研人员(不含博士后、退休返<br>基金项目,所申报项目应符合年度申报<br>硕士及以上学位或高级职称,目申请人法<br>申请人无作为项目负责人在研或拟立项的<br>标项目除外)。<br>项目的申请人,男性不超过35周岁(199<br>称料学基金青年项目的不得再次申报该类<br>项目"免评审"申请人除满足第(三)点<br>约位授予单位,学科专业入选国家"一流<br>潮灌澳台地区博士学位授予单位,在下列<br>通大学世界一流大学研究中心发布的世界<br>专家教育研究机构Quacquarelli Symond<br>士高等教育》发布的世界大学排名。<br>"免评审"青年项目未满足免评审条件的 | 離人员)可作为项目负责人(限先<br>通知要求。项目申请人应同时具备<br>完退休时间不得早于项目实施结束<br>国家、福建省自然科学基金项目以<br>0年1月1日后出生),女性不超过<br>型项目。<br>要求之外,需获得博士学位,且慎<br>建设学科"(第一轮或第二轮均可<br>世界大学排行榜之一(以已发布的<br>界大学学术排名(ARWU);<br>s发布的QS世界大学排名;<br>),统一纳入评审。 | 11人) 申报市自然基金项目, 每个申请人当年限申<br>下列基本条件:<br>时间。<br>以及厦门市科技计划项目(市东西部扶贫项目、科<br>38周岁(1987年1月1日后出生), 已作为负责人<br>时士学位授予单位满足以下条件之一:<br>5), 且在全国第四轮学科评估中等次达"B+"以<br>最新版为准)排名进入前一百。 |
| > 扶持内容                                                                          |                                                                                                    |                                                                                                    |                                                                                                    |
| (一) 面上吗<br>(二) 青年吗                                                              | 页目:市财政资金定额资助,每项8万元。<br>页目:市财政资金定额资助,每项5万元。                                                                                                    | 5<br>5                                                                                                    |                                                                                                    |
| > 咨询电话                                                                          |                                                                                                    |                                                                                                    |                                                                                                    |
| 政策业务咨询<br>系统技术咨询<br>咨询时间: ]                                                     | 9电话: 0592-2035277<br>3电话: 0592-5397711<br>E作日 (8:00-12:00 14:30-17:30)                                                                                                    |                                                                                                    |                                                                                                    |
| > 归属依据                                                                          |                                                                                                    |                                                                                                    |                                                                                                    |
| 厦门市科学技                                                                          | 技术局关于发布2024年度厦门市自然科学                                                                                                    | 学基金项目申报指南的通知                                                                                                    |                                                                                                    |
|                                                                                 |                                                                                                    |                                                                                                    |                                                                                                    |
|                                                                                 |                                                                                                    | 返回去申报                                                                                                    |                                                                                                    |

填写相关必填字段信息后点击提交。

| 申请单位                                 | 厦门畅享信息技术和  | 与限公司              |            |      |                   |  |
|--------------------------------------|------------|-------------------|------------|------|-------------------|--|
| 单位地址                                 | 单位地址       |                   | * 邮编       |      | 郎编                |  |
| 单位性质                                 | ●位性质 ✓     |                   | * 统一社会信用代码 |      | 91350200575017604 |  |
| ▶院系/科室                               | 院系/科室      |                   | 重点实验室名称    |      | 重点实验室名称           |  |
| 单位负责人                                | 单位负责人      | *电话               | 电话         | * 手机 | 手机                |  |
| * 项目单位 (院系/科室)<br>箇介及业绩 (300字以<br>内) | 项目单位 (院系/科 | 室) 简介及业绩 (300字以内) |            |      |                   |  |

## 二、项目基本情况

| *项目名称    | 项目名称   |      |          |       |  |  |
|----------|--------|------|----------|-------|--|--|
| * 申报领域   | 甲报领域   |      |          | ~     |  |  |
| * 项目类别   | 「项目类别  | ×    |          |       |  |  |
| ★项目负责人   | * 姓名   | 使络   | * 邮箱     | 超時    |  |  |
|          | * 学位   | 学位   | ✓ ● ■ 駅称 | 「职称 > |  |  |
|          | * 证件类别 | 证件类别 | ∨ *证件号   | 证件号   |  |  |
|          | * 手机   | 〔手机  | * 办公电话   | 办公电话  |  |  |
| 而月科研财务助理 | * # 2  | 14.2 | * ±#1    | (三和)  |  |  |

厦门市产业扶持资金综合管理系统操作手册\_\_\_\_\_

| * 2.1项目研究内容摘要(200字以内)                             |   |
|---------------------------------------------------|---|
| 项目研究内容摘要(200字以内)                                  |   |
| * 2.2项目研究意义(对学科发展及社会经济发展的影响和意义, 500字以内)           |   |
| 项目研究意义(对学科发展及社会经济发展的影响和意义,500字以内)                 |   |
| * 2.3项目国内外研究现状与发展趋势(1000字以内)                      |   |
| 项目国内外研究现状与发展趋势(1000字以内)                           |   |
| * 2.4项目主要研究内容和研究目标(1000字以内)                       |   |
| 项目主要研究内容和研究目标(1000字以内)                            | ] |
| * 2.5项目拟解决的主要科学问题(500字以内)                         |   |
| 项目拟解决的主要科学问题(500字以内)                              | ] |
| * 2.6项目研究方法和可行性分析(包括技术路线、实验手段、研究方法和创新性等, 2000字以内) |   |
| 项目研究方法和可行性分析(包括技术路线、实验手段、研究方法和创新性等, 2000字以内)      |   |
| * 2.7代表性研究成果(限1000字)                              |   |
| 代表性研究成果(限1000字)                                   |   |

|                                       |       |            | * 3.1总体目标 | 示(250字以内) |              |              |          |  |  |
|---------------------------------------|-------|------------|-----------|-----------|--------------|--------------|----------|--|--|
| 总体目标(250字                             | 以内)   |            |           |           |              |              |          |  |  |
|                                       | 3.2成界 | 果指标(包含论文、专 | 著、软件、数据库、 | 专利、人才培养、  | 学术交流等,直接填    | 写下表)         |          |  |  |
|                                       | 约耳    | 東性成果指标 (必填 | )【以下均填写数字 | ,要求代表作和知识 | 了产权的目标值合计≥   | :1]          |          |  |  |
| * 目标值(后面其<br>中的几项数字合<br>计不大于该目标<br>值) |       | * 其        | ≑sci      | * 其中EI    |              | * 其他         |          |  |  |
|                                       | 目标值   | 其中SCI      | 其中SCI     |           | 其中EI         |              | 其他       |  |  |
|                                       | * 目标值 | 发明专利       |           | * 授权实用新型  | * 授权外观设计     | * 授权软件著作     | * 授权其他知识 |  |  |
| 们识产权                                  |       | * 公开       | * 授权      | 专利        | 专利           | 权            | 产权       |  |  |
|                                       | 目标值   | 公开         | 授权        | 授权实用      | 授权外观         | 授权软件         | 授权其他     |  |  |
|                                       |       |            | 其他成果指     | 标【选填】     |              |              |          |  |  |
| 目标值                                   | 培养博士  | 培养硕士       | 举办学术交流    | 参加学术交流    | 牵头制订技术标<br>准 | 参与制订技术标<br>准 | 出版专著     |  |  |
|                                       | 培养博士  | 培养硕士       | 举办学术      | 参加学术      | 牵头制订         | 参与制订         | 出版专著     |  |  |
|                                       |       |            | * 约束性     | 成果指标      |              |              |          |  |  |

| m     | 15日4日 |
|-------|-------|
| E. 1. | 坝口组   |

|         |        |      | * 4.1项目负责人 | 介绍(500字以内) |        |               |    |
|---------|--------|------|------------|------------|--------|---------------|----|
| 项目负责人介绍 | 2      |      |            |            |        |               |    |
|         |        |      | 4.2项目组     | 目主要成员      |        |               |    |
| 姓名      | * 性别   | * 年龄 | * 职务/职称    | * 从事专业     | * 工作单位 | * 在本项目中作<br>用 | 签字 |
| 项目负责人   | (性別) > | 年龄   | 职务/职称      | 从事专业       | 厦门畅享信息 | 在本项目          |    |
| 项目科研    | 性別、    | 年龄   | - 职务/职称    | 从事专业       | 工作单位   | 在本项目          |    |

### 五、计划进度和阶段性目标(注意此处将直接作为研究进度与合同关联,以6个月为进度进行安排,6个月以内的项目可以只填1行)

| 起止时间            | 主要科研工作 | 进度目标    |
|-----------------|--------|---------|
| 2025.07-2025.12 |        |         |
| 2026.01-2026.06 |        |         |
| 2026.07-2026.12 |        |         |
| 2027.01-2027.06 |        |         |
| 2027.07-2027.12 |        |         |
| 2028.01-2028.06 |        |         |
| 2028年7月         | 项目验收   | 1222220 |

#### 七、申报材料附件

| 学位证书或职称证书              | 十上传                  | * 聘用关系证明   | 十 上传 |  |  |
|------------------------|----------------------|------------|------|--|--|
| 代表性科研成果证明              | 十上传                  | 插图、公式及参考文献 | ÷ 上传 |  |  |
| *厦门市自然科学基金项目科研试信、保密承诺书 |                      | +(#        |      |  |  |
| * 厦门市自然科学基金项目科技伦理承诺函   |                      | ◆ 上传       |      |  |  |
| *厦门市自然科学基金项目申报推荐汇      | * 厦门市自然科学基金项目申报推荐汇总表 |            |      |  |  |
|                        |                      |            |      |  |  |

| 返回 | 保存草稿 | 确认                                                                                                    |
|----|------|----------------------------------------------------------------------------------------------------|
|    |      | 1. Contraction of the second second s |

## 第 18 页 共 24 页

保存草稿:申报信息没填写完整中途可点击【保存草稿】进行临时存储,后续重新进入申报页面会回填保存的内容;

| 。 置门市自然科学基金项目科研统团、保密学说书 | 提示<br>* 上牌                            |
|-------------------------|---------------------------------------|
| - 第门市自然科学基金项目科技论理师调查    | + ±**<br>提交成功!                        |
| · 第门市自然科学基金项目申报推荐汇总表    | ■ 21年前2人民政府. ◆ 上灣<br>17.5548 ● 預度 上下載 |

# 2.4.1 查看审核进度

| こう 欢迎您               | 陈杉杉        |            |                 |             | 2 基础信息 2 所属组                                                      |
|----------------------|------------|------------|-----------------|-------------|-------------------------------------------------------------------|
| 我的申报                 |            |            |                 | <b>查</b> 香> | 政策推荐 日 宣卷全部                                                       |
| 目 開始申报项目<br>1        | (项)        |            | 累计兑现资金(万元)<br>0 |             | 2025年 <b>厦门市自然科学基金项目</b><br><b>申报中</b> 市级<br>市科学技术局 劓 2天 13小时     |
| 审核中<br>0             |            | 审核通过<br>0  |                 | iti         | 2023年度第二批次支持规上软件企业(含动<br>漫游戏等数字新媒体) 增产增效<br>党取中 市级<br>刻 1874天 14小 |
| ■<br>■<br>市核不通过<br>0 | R          | 退回修改<br>0  | 已缩<br>0         | 销           | 2025年文本创作资助项目-企业<br>日載止 市政<br>市委宣传部 劑 0;                          |
| 页目管理                 |            |            |                 |             | 2025年优秀中青年个人文艺项目资助<br>已载止 市政<br>市委宣传部 剩 0;                        |
| 个人代报记录               | <br>个人代报记录 | <br>中期评估管理 | <br>项目验收管理      | <br>年度报告管理  | ♡ 换─批                                                             |
| 何企业报送 杀              | (石砚)) 张    |            |                 |             | 最新动态                                                              |

路径:用户中心---累计申报项目--我的申报

厦门市产业扶持资金综合管理系统操作手册

|        |   | 请输入政策名称 | 搜索                 | Q #         | <b>1请时间:</b> 选择开始 | 旧期 × 🛍 - | 选择结束日期  | × 🛍     |
|--------|---|---------|--------------------|-------------|-------------------|----------|---------|---------|
| 。我的甲报  |   |         |                    |             |                   |          |         |         |
| 〕个人信息  | ^ | 1       | 1                  | 0           | 0                 | 0        | 0       | 0       |
| ① 个人信息 |   | 全部      | 待受理                | 审核中         | 审核通过              | 审核不通过    | 受理失败    | 退回修改    |
| ◎ 所属组织 |   |         |                    |             |                   |          |         |         |
| )我的订阅  |   | 由据传识    |                    |             |                   |          |         |         |
| 通知信息   |   | 中政情况    |                    |             |                   |          | 1       |         |
|        |   | 序号      | 申请时间               | 政策名称        |                   | 状态       | 操作      |         |
|        |   | 1       | 2025-03-09 10:20:5 | 5 2025年厦门市自 | 自然科学基金项目          | 待受理      | 详情   下載 | 申报材料    |
|        |   |         |                    |             |                   | <        |         | 10条/页 > |
|        |   |         |                    |             |                   |          |         |         |

# 2.5 单位账户: 审核

操作:登录单位账号一进入用户中心一我的待办

| 项目申报 政策文件 公示公告 政策解读 | 同時日介望共は 🌲 厦门桥学信息技术有限 用产中心                                     |
|---------------------|---------------------------------------------------------------|
| <b>王</b>            |                                                               |
| 我的待办                | 政策推荐 AI 查看全部>                                                 |
| 2 (Files 1          | 2025年夏门市自然科学基金项目<br>- <sup>●成本</sup><br>市名<br>市名<br>和 2天 13小时 |
|                     | 2023年度第二批次支持规上软件企业(会动<br>漫游戏等数字新媒体)增产增效                       |

点击审核记录列表点击审核按钮进入单位审核页,单位审核页审 核个人提交的申报信息。

| 》我的申报                                     |   | 序号 | 政策名称             |      | 提交时间       | 提交人   | 状态  | 操作    |
|-------------------------------------------|---|----|------------------|------|------------|-------|-----|-------|
| <ul> <li>我的待办</li> <li>园 待审核记录</li> </ul> | ^ | 1  | 2025年厦门市自然科学基金项目 |      | 2025-03-09 | 陈杉杉   | 待审核 | 审核    |
| à 单位信息                                    | ^ |    |                  | 共有1条 | 每页 10 条    | 首页上一页 | 1/1 | 一页 尾页 |
| 自 单位信息                                    |   |    |                  |      |            |       |     |       |
| <b>凤 组织人员</b>                             |   |    |                  |      |            |       |     |       |
| 3 我的订阅                                    |   |    |                  |      |            |       |     |       |
| 7 通知信息                                    |   |    |                  |      |            |       |     |       |

单位可操作审核通过以单位主体提交申报记录至政务端进行审

批;若申报内容有问题可点击退回申报人由个人修改内容重新提交。

|                       |                   | 其中                            |                  |  |
|-----------------------|-------------------|-------------------------------|------------------|--|
| 合计(万元)                | 自筹资金              | 自筹资金 申请资助                     |                  |  |
| 8                     |                   | 8                             |                  |  |
| <b>七、甲报材料</b><br>学位证书 | 》 厦门市产业共持资金综合管 预览 | 职称或聘用关系证明                     | 》厦门市产业扶持资金综合管 预选 |  |
| 代表性科研成果证明             |                   | 插图、公式及参考文献                    | -                |  |
| *厦门市自然科学基金项目科研训       | 馆、保密承诺书           | ● 厦门市集美区人民政府关于印发              | 集美区产业高质量发展 预览    |  |
| *厦门市自然科学基金项目科技化       | 理承诺函              | ☞ 厦门市集美区人民政府关于印发集美区产业高质量发展 预览 |                  |  |
| *厦门市自然科学基金项目申报推       | 建带汇总表             | 》厦门市集美区人民政府关于印发集美区产业高质量发展 预览  |                  |  |
|                       |                   |                               |                  |  |
|                       |                   |                               |                  |  |

单位审核通过记录可在单位用户中心的我的申报记录内查看。

| 我的待办                           |                     |                 |     | 政策推荐                                       | A1 查看全部:                        |
|--------------------------------|---------------------|-----------------|-----|--------------------------------------------|---------------------------------|
| <b>2</b> 6 <sup>帝审核</sup><br>0 |                     |                 |     | 2025年厦门市自然科学基<br>● 版中                      | 金项目<br>刻 2天 13小时                |
| 我的申报                           |                     |                 | 音看> | 2023年度第二批次支持规<br>漫游戏等数字新媒体) 増产<br>党现中 (市級) | 上软件企业(含动<br>*増效<br>刻 1874天 14小时 |
| <b>日</b> 累计申报项目项)<br>4         | (a) 🖬               | 累计兑现资金(万元)<br>0 |     | 2025年文本创作资助项目<br>已載止 市级<br>市委宣传部           | 企业<br>剩 0天                      |
| m核中<br>4                       | ■ 市核通过<br>0         | 已 已接付 0         |     | 2025年优秀中青年个人文<br>已數止 市级<br>市委宣传部           | 艺项目资助<br>剩 0天                   |
|                                |                     | <b>正</b> 次 1    |     | 0 换一                                       | 阰                               |
|                                |                     |                 |     | 最新动态                                       |                                 |
| 6 0<br>全部 待受理                  | 5<br><sub>审核中</sub> | 0               | 0   | <b>0</b><br>受理失败                           | 0<br>退回修;                       |
|                                |                     |                 |     |                                            |                                 |
| 反情况                            |                     |                 |     | -                                          |                                 |
|                                |                     |                 |     |                                            |                                 |

# 2.5.1 查看审核进度

查看路径:用户中心-我的申报-查看

| 项目申报 政策文件 公示公告 政策解读                                     | 回到日产业块块 🌲 厦门 ———————————————————————————————————               |
|---------------------------------------------------------|----------------------------------------------------------------|
|                                                         | ▲ 基础信息 美 组织人员                                                  |
| 我的待办                                                    | 政策推荐 AI 重要全部>                                                  |
|                                                         | 2025年夏门市自然料学畜会项目<br>世界度 商名<br>市科学技术局 創 2天 13小时                 |
| 我的申报 重要>                                                | 2023年度第二税次支持规上软件企业(合助)<br>漫新改善数字等级体) 增产增效<br>反配件 (合成)          |
| 第1中規項目(成)<br>5 第1中規項目(成) 第1中規項目(成) 第1中規項目(成) 5 0        | 1015年 1015年 1015日<br>2025年文本创作資助成目-企业<br>已第22 第28<br>市成型作師 創の天 |
| 単統中     単統通过     単統通过     已級付       5     0     0     0 | 2025年代秀中春年へ人文艺项目授助                                             |
| 単語不通过<br>の<br>の                                         | 0 接一批                                                          |

申报状态包括审核中、审核通过、审核不通过、退回修改。

审核中:提交后部门还未完成审核的,此时可操作撤销,撤销后 在项目申报期间仍可以重新上报;若部门审核后(无论是审核通过、 不通过还是退回),则无法撤销。

审核通过:所有审核流程都通过。

审核不通过:任一环节审核不通过,可查看不通过原因。

退回修改:因信息填写有误或材料不全等情况,部门审核退回的, 点击修改可重新提交。